# Anleitung · Manual

## STARTEN DES LADEVORGANGS · START TRANSACTION ON CHARGING STATION

## DIRECT PAYMENT

**#1** QR-Code mit der Handykamera scannen Scan QR-Code with your smartphone camera

> Der QR-Code ist auf der Ladestation angebracht *QR-Code is placed on the charging station*

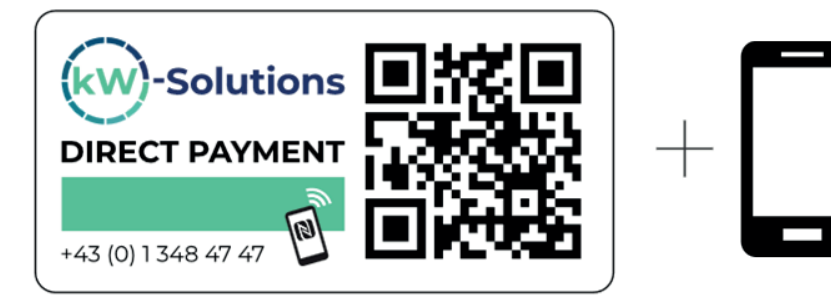

Fokussieren Sie mit Ihrer Handykamera den QR-Code, Sie werden automatisch zum nächsten Schritt weitergeleitet.

By focusing the QR-Code with your smartphone camera, you will be redirected to the next step.

#### **#2** Kreditkartendaten eingeben Enter your payment information

| Card   | Number                     | Mastercard<br>SecureCode | Verified by |
|--------|----------------------------|--------------------------|-------------|
|        | 4444 3333 2222 1111        |                          |             |
| Expiry | / Date                     |                          |             |
|        | 03/30                      |                          |             |
| cvc    |                            |                          |             |
|        | •••                        |                          |             |
| First  | t name                     |                          |             |
| Surr   | name                       |                          |             |
| You    | r email address            |                          |             |
| Con    | firmation of email address | 5                        |             |

oder · or

# ROAMING

 #1 Karte an Ladestation halten oder mit der E-Mobility-App starten
Hold rfid-card against charger or start transaction within your e-mobily app

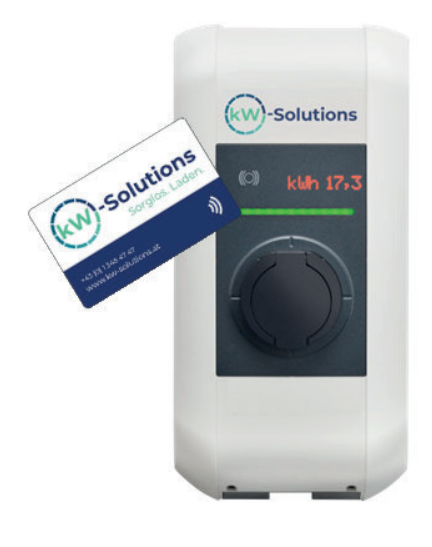

# **#2** Ladevorgang startet automatisch *Transaction starts automatically*

**Hinweis:** Hubject muss vom Provider akzeptiert werden, damit Laden an dieser Station möglich ist.

*Notice:* To start a transaction on this charging station, hubject must be accepted by your provider.

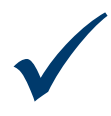

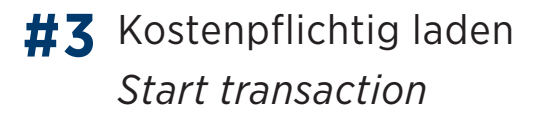

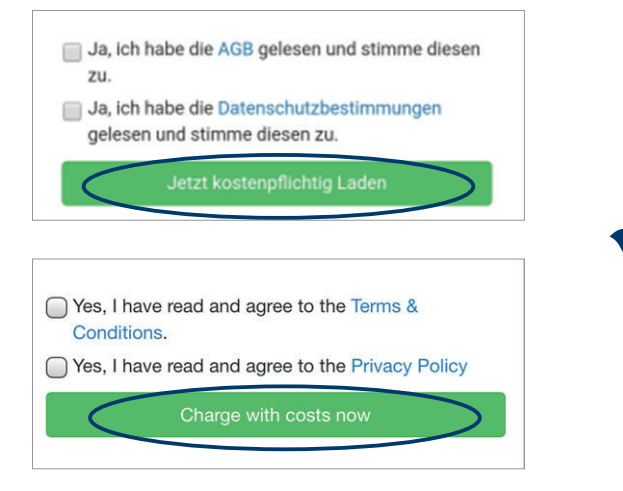

Bei Fragen wenden Sie sich bitte direkt an KWMS GmbH unter der Telefonnummer +43 (0) 1 348 47 47 oder an unsere Kollegen an der Rezeption.

*If you have any questions, please contact KWMS GmbH directly under the telephone number* **+43 (0) 1 348 47 47** or our colleagues *at the reception.*